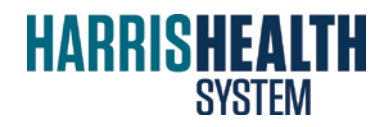

# enabling paperless research compliance

# **Protocol Management System (PMS)**

# **Investigator User Guide**

# Harris Health System Administrative Approval

# Table of Contents

| 1. | INTRO | DUCTION                                                                                                    | 3                    |
|----|-------|----------------------------------------------------------------------------------------------------|----------------------|
| 2. | STAR  | TING EPROTOCOL                                                                                                    | 3                    |
| 3. | INVE  | STIGATOR HOME PAGE                                                                                                    | 3                    |
| 4. | INVE  | STIGATOR FUNCTIONS                                                                                                    | 5                    |
|    | 4.1   | Create Protocol                                                                                                    | 5                    |
|    | 4.2   | Clone Protocol                                                                                                    | 15                   |
|    | 4.3   | Returned Protocols                                                                                                    | 16                   |
|    | 4.4   | Responding to Comments and Approving the Financial Agreement                                                                                                    | 17                   |
|    | 4.5   | Accessing the Approval Letter & Harris Health Stamped Documents                                                                                                    | 19                   |
|    | 4.6   | Delete Protocol                                                                                                    | 21                   |
|    | 4.7   | Search Protocols                                                                                                    | 21                   |
|    | 4.8   | Non Active Protocols                                                                                                    | 22                   |
|    | 4.9   | Creation and Submission of Additional Forms for Approved Protocols                                                                                                    | 23                   |
|    |       | <ul><li>4.9.1. Amendment Form</li><li>4.9.2. Continuing Review Form</li><li>4.9.3. Final Report Form</li><li>4.9.4. Serious Adverse Events/Unanticipated Problems</li></ul> | 24<br>25<br>26<br>26 |
|    | ADDI  | TIONAL RESOURCES & CONTACT INFORMATION                                                                                                    | 26                   |

5.

# 1. Introduction

This document explains the steps to perform various functions of Investigator in eProtocol, a web-based protocol management system developed by Key Solutions Inc.

# 2. Starting eProtocol

The eProtocol application can be accessed from any computer system with a relatively current version of a web browser -- including Internet Explorer, Firefox and Safari.

The system can be accessed at <u>https://harrishealth.keyusa.net</u>. The first page displayed is the login window of the eProtocol Application.

#### **PROTOCOL**

The eProtocol Management System is a web-based system that automates the two step research approval process at Harris Health System: Administrative Research Approval (for affiliate and Harris Health employees) and the IRB Process (for Harris Health employees only).

To obtain a LOGIN and PASSWORD to the system, please click the "REGISTER" button. If you have questions, please contact Sara Ruppelt, 713-566-6225, sara.ruppelt@harrishealth.org.

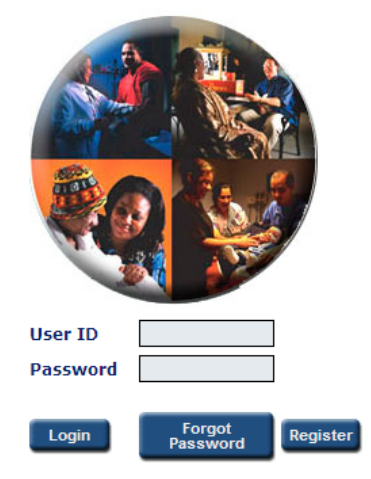

- 1. Enter your User ID and Password. First time users can click **Register** to obtain a login and password.
- 2. Click Login, or press Enter. Investigator Home page is displayed.

**Note**: If the User ID and/or Password are incorrect, a message stating "Login Failed. Invalid User ID or Password" will be displayed.

# 3. Investigator Home Page

The functions of an Investigator are to create and submit protocols to the Harris Health System Office of Research & Sponsored Programs for administrative review and approval. After initial protocol approval, investigators can create Amendment, Continuing Review and Final Report forms.

**Home** page is the starting point for Investigators to perform various key functions. On **Home** page, details of all ongoing protocols within your purview are displayed. The protocols created by you and the protocols in which you are a member are automatically displayed on the **Home** page after their creation.

You are automatically directed to the **Home** page after login. You can go to the **Home** page at any stage by clicking on **Investigator** on the top menu or by clicking on **Investigator Home** displayed after pointing the cursor to **Investigator**.

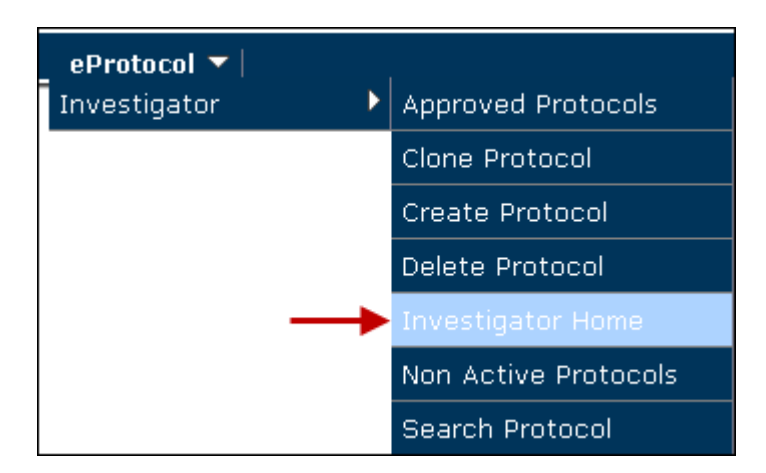

Protocols are categorized and displayed in the following sections:

# Protocols (In Preparation/Submitted)

In this list, protocol forms which are in preparation, submitted to ADMIN REV and/or undergoing ADMIN REV are displayed. The protocol forms are categorized based on their Form Type – New, Amendment, Continuing Review, Final Report, etc.

# **Approved Protocols**

In this list, the protocols approved by the Harris Health System Office of Research & Sponsored Programs are displayed.

# **Non-Active Protocols**

In this list, the protocols not approved/ closed/ expired are displayed

Note: Click **Show/Hide** button to view/hide the protocols list of the form type.

# **Definition of Form Types**

Different Protocol Form Types in '(In Preparation/Submitted)' list of protocols are explained below.

- 1. **New**: This is the first document prepared for a protocol. When a protocol is created for the first time, it is considered a New form.
- 2. **Amendment**: After a protocol form is approved, if there are any revisions to the protocol, an Amendment form should be submitted.
- 3. **Continuing Review**: For an approved protocol, a renewal or Continuing Review form should be submitted before its expiration.
- 4. Final Report: At the conclusion of the research, a Final Report form should be submitted. This is the final document submitted for a protocol. *Please note that protocols should remain active with Harris Health until closed with the IRB.*

# Important Note:

New, Amendment and Continuing Review forms are considered as the main protocol documents. Only one of these forms can exist for a protocol at any point of time. For example, if you've submitted an

Amendment, you cannot create a Continuing Review form until the Amendment is processed by Harris Health.

The protocol information present in a New form is carried forward to the other two types of forms. Only one Final Report can be created for a protocol, as this is the document submitted for protocol closure.

# Explanation of Columns in the Tables

**Protocol ID:** a unique Harris Health System ID assigned to a protocol when it is created, is displayed in this column. This Protocol ID stays with the protocol throughout its life cycle - all the way to archival.

Principal Investigator: The name of the Principal Investigator of the protocol is displayed in this column.

**Protocol Event:** the event happening for the protocol form is displayed in the column. Different Protocol Events are explained below.

- a. Yet to Submit to ADMIN REV: Protocol form has not yet been submitted to Harris Health; it can be seen in view/edit mode.
- b. Submitted to ADMIN REV: Protocol form has been submitted to Harris Health for review.
- c. **Comments Received (Cycle 1)**: The protocol form submitted for review has received the first cycle (cycle 1) of comments from the Manager of the Office of Research & Sponsored Programs.
- d. Responses Sent (Cycle 1): The Investigator has responded to the comments received from the Manager - informing them of how s/he has acted on the comments made on the protocol form or in fulfilling the changes they wanted to see.
- e. **Resubmit the Protocol**: Protocol form is returned for resubmission asking for changes to be made.
- f. **Resubmitted to ADMIN REV**: Protocol form returned by the Harris Health is resubmitted after making required changes.

**Status/Comments:** the current status of the protocol form submission is displayed in the column. Different protocol statuses are explained below.

- a. **New:** The protocol is newly created and yet to be submitted for ADMIN REV.
- b. Submitted: The protocol is submitted for ADMIN REV.
- c. In Progress: The protocol is undergoing review.
- d. **Returned:** The protocol is returned for resubmission asking changes to be made.
- e. **Resubmitted**: The protocol returned is resubmitted after making required changes.

# 4. Investigator Functions

# 4.1. Create Protocol

To conduct research within Harris Health System, you need to complete an application and submit it for Administrative Review (ADMIN REV) by the Harris Health System Office of Research & Sponsored Programs.

Point to **Investigator** on top menu and click **Create Protocol**. **Create Protocol** page is displayed. You can also click on **Create Protocol** button on the **Home** page and navigate to **Create Protocol** page.

6

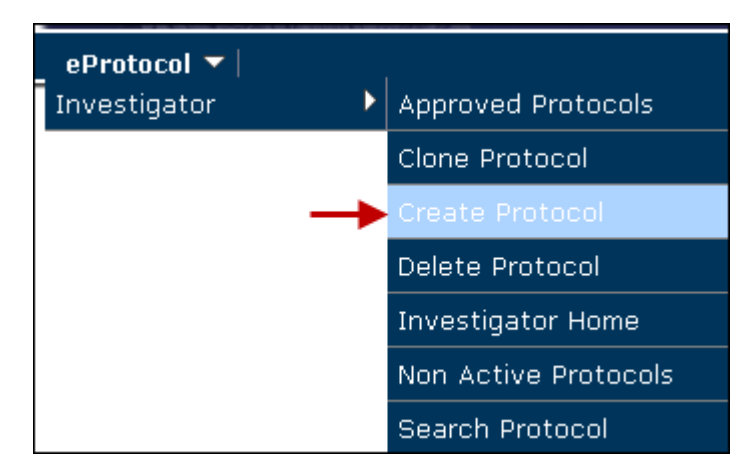

Enter the title of your research study in **Study Title** textbox. Be sure ADMIN REV is selected and choose HCHD Administrative Review Research Application. The personnel information will display below.

| Study Title            | Create | Cancel |
|------------------------|--------|--------|
| Test Protocol 11/14/13 |        |        |
|                        |        |        |
|                        |        |        |

🗹 ADMIN REV 🗖 IRB

#### ADMIN REV

Harris Health Administrative Review Research Application

| Distancia a    | Tipulantia       | 1 DEA 192 |
|----------------|------------------|-----------|
| PETER          | TIMPSIN          |           |
| i i ii i u p u | TILL 0 0 0 0 0 0 |           |

Harris Health System defines "investigator" as an individual who conducts a research study. If the study is conducted by a team of individuals, the investigator is the responsible leader of the team (21 CFR 312.3[b]). Also referred to as the principal investigator.

| Name of Principal Investigator | Degree (MD/PhD) | Title |  |
|--------------------------------|-----------------|-------|--|
|                                |                 |       |  |
| Email *                        | Phone           | Fax   |  |
|                                |                 |       |  |
| Department                     | Mailing Address |       |  |
| Select One                     |                 |       |  |

| Study Coordinator                   |                    |                                              | Clear                          |
|-------------------------------------|--------------------|----------------------------------------------|--------------------------------|
| Harris Health System defines a "stu | idy coordinator" a | is an individual who assists the investigate | or in the conduct of research. |
| Name of Study Coordinator           |                    | Degree (MD/PhD)                              | Title                          |
|                                     | -                  |                                              |                                |
| Email                               |                    | Phone                                        | Fax                            |
|                                     | )                  |                                              |                                |
| Department                          |                    | Mailing Address                              |                                |
| Select One                          | ×                  |                                              |                                |

| Administrative Contact         |   |                 | Clear |
|--------------------------------|---|-----------------|-------|
| Name of Administrative Contact |   | Degree (MD/PhD) | Title |
|                                | - |                 |       |
| Email                          |   | Phone           | Fax   |
|                                |   |                 |       |
| Department                     |   | Mailing Address |       |
| Select One                     | • |                 |       |

To add a Principal Investigator, click the binocular icon near the Name field. Find User popup is displayed.

| Find        | User    |                |       |            | Find               |
|-------------|---------|----------------|-------|------------|--------------------|
| User II     | D:      |                |       |            |                    |
| First N     | ame:    |                |       |            |                    |
| Last N      | ame:    |                |       |            |                    |
| Select User |         |                |       | ок         |                    |
|             | User ID | User Name      | Title | Department | Email              |
| $\circ$     | scott   | Goodwin, Scott | SE    | BBRI       | scott123@gmail.com |

Search the user, select and click OK. Selected user's name and other details are displayed in the role section. Only users who have registered for an eProtocol account are searchable in the system. If you are unable to locate a particular user, please contact the user or the Harris Health System Office of Research & Sponsored Programs to verify registration.

Add other users to the protocol following the steps above. Only the Principal Investigator field is mandatory. Study Coordinator and Administrative Contact fields can remain empty. Click **Create**. The Harris Health application opens in a new window. If you have pop-up blocker software installed on your computer, you must configure the pop-up blocker software to allow pop-ups within eProtocol.

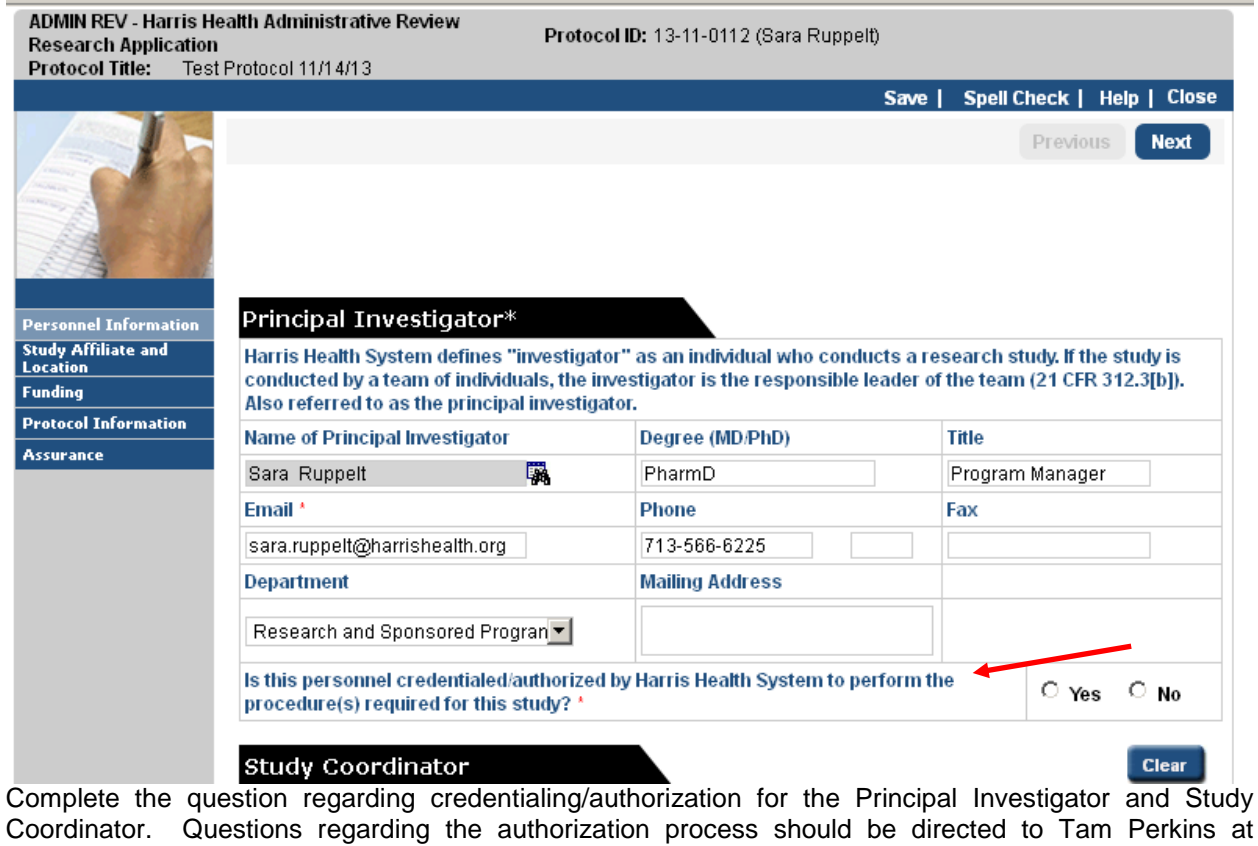

Coordinator. Questions regarding the authorization process should be directed to Tam Perkins at Tamineshia.perkins@harrishealth.org or 713.566.6914.

Navigate through the application using the **Next** button or the menu on the left-hand side.

# Study Affiliate and Location

| Please select your Harris Health System affiliate institution:      |
|---------------------------------------------------------------------|
| Please attach affiliate IRB approval letter in Attachments section. |
| Baylor College of Medicine                                          |
| UTHealth - Houston                                                  |
| MD Anderson Cancer Center                                           |
| Texas Woman's University                                            |
| Prairie View A&M University                                         |
| University of Houston                                               |
| University of Houston - Clearlake                                   |
| University of Texas Medical Branch - Galveston                      |
| Harris Health System                                                |
| Other                                                               |

Choose your affiliate institution from the list provided. Do not check "Harris Health System" unless you are a Harris Health employee.

| <br>STUDY LOCATION (we strongly recommend that you discuss this study with applicable Unit/Health<br>Center representatives) (Check all that apply) |
|----------------------------------------------------------------------------------------------------|
| Ben Taub General Hospital<br>Unit/Specific Clinic(s)                                                                                                |
| Lyndon B. Johnson General Hospital<br>Unit/Specific Clinic(s)                                                                                       |
| Quentin Mease Hospital<br>Unit/Specific Clinic(s)                                                                                                   |
| Thomas Street Health Center                                                                                                    |
| Acres Home Health Center                                                                                                    |
| Aldine Health Center                                                                                                    |
| Baytown Health Center                                                                                                    |
| Casa De Amigos Health Center                                                                                                    |
| Gulfgate Health Center                                                                                                    |
| MLK Health Center                                                                                                    |
| Northwest Health Center                                                                                                    |
| Vallbona Health Center (formerly People's Health Center)                                                                                            |
| Settegast Health Center                                                                                                    |
| E.A. Squatty Lyons Health Center                                                                                                    |
| Strawberry Health Center                                                                                                    |
| School Based Clinics<br>Unit/Specific Clinic(s)                                                                                                    |

Choose all study locations and enter the specific unit or clinic if prompted. Click Next.

If the research protocol is not funded, check **None** at the top of the page. If the protocol is funded, click **Add** under the appropriate category, chose the name of the appropriate funding agency from the drop down box and click **Save**. Please note that if the funding agency is not listed, there is an "Other" option in the list under each category. Click **Next**.

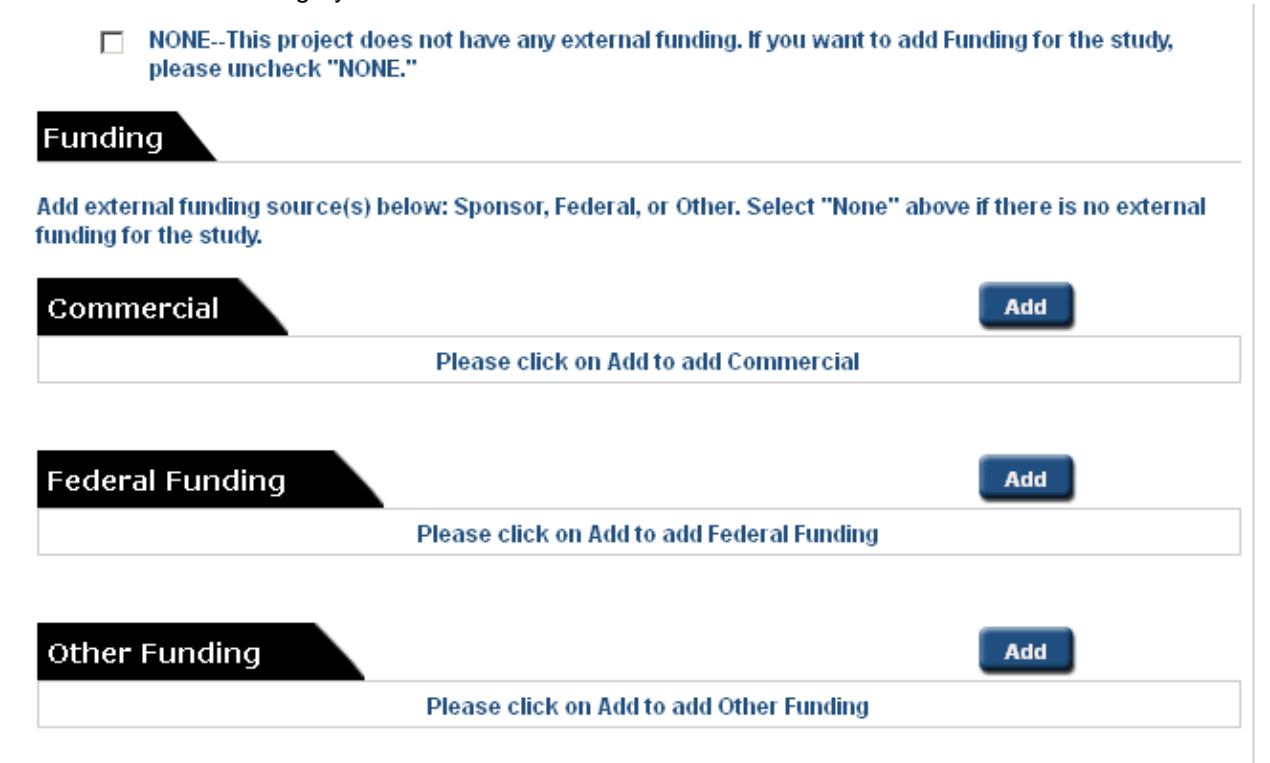

The Protocol Information portion of the application is comprised of 5 sections; Resources and Methodology, Recruiting and Advertising, Informed Consent and Attachments. You can navigate through these sections by clicking **Next** or clicking the numbers across the top.

The Study Title will populate from the information added at protocol creation. Enter the affiliate protocol number and the sample size of Harris Health participants only.

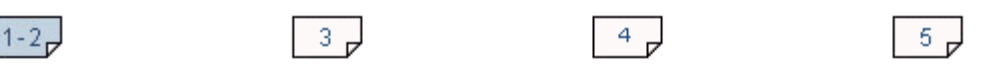

#### Harris Health System Resources and Methodology

| Study Title                                                                          |  |
|--------------------------------------------------------------------------------------|--|
| Test Protocol 11/14/13                                                               |  |
| Study Information<br>Please attach affiliate IRB application in Attachments section. |  |
| Affiliate Protocol Number (include H-, HSC-, ROAM-):                                 |  |
|                                                                                      |  |

Sample Size: (Harris Health System subjects ONLY)

Section 1 and 2 inquire about the use of Harris Health resources for **research-specific** services. Please note that it is important these questions be answered correctly as this information is used for the Harris Health financial agreement.

#### 1. Harris Health System Resources

Will this study involve the use of any research-specific resources or services  $\Box$  Yes  $\Box$  No from Harris Health System?

- Indicate which of the following services will be used for research-specific procedures only. Select all that apply.
  - Pharmacy Services
  - Pathology/Laboratory Services
    - 📋 a. Data Report Search
    - b. Block/Slide/Sample Retrieval
    - 📋 c. Stain/Test or Procedure
    - 🔲 d. Other
  - Nursing Service
  - Radiology Service
  - Electronic extraction of data by Information Technology (IT). Contact the Office of Research at research@harrishealth.org or 713.566.6914 for an IT Research Report Request (attach the completed form in the Attachments section).
  - Nuclear Medicine Service
  - Health Information Management (Chart Review)
  - Other (specify):

#### 2. Methodology

- Please check here if the protocol does not involve patient care or clinical interventions (e.g. medical record review, employee survey research).
  - a) Specify which procedures and/or diagnostic tests are considered routine clinical care.

All laboratory assessments and imaging procedures are considered standard of care.

b) Specify the research-specific procedures and/or diagnostic tests (not routine clinical care) that would be provided by Harris Health System and if applicable, reimbursed by the study sponsor. If none, please indicate.

Dispensing of study drug will be done by the Investigational Drug Service.

Click Next.

Some investigators utilize Harris Health for recruitment purposes only and interested patients are asked to visit a non-Harris Health location for the informed consent process and all research interventions. If this is the case, answer "Yes" to the first question.

If recruitment flyers will be posted within a Harris Health facility, please upload the document(s) in the Attachments section (Section 5). Harris Health will stamp the flyers once the application is approved. Please note that only flyers to be posted must be stamped. Study brochures provided to potential participants do not require the Harris Health stamp of approval.

#### 3. Recruiting and Advertising

| Are you requesting access to Harris Health facilities for recruitment purposes<br>ONLY? Patients will be required to undergo all research interventions at an<br>off-site, non-Harris Health location. |       | ⊙ No |
|----------------------------------------------------------------------------------------------------|-------|------|
| Will you use recruitment flyers to be posted in a Harris Health System facility?                                                                                                    | O Yes | ⊙ No |

In the Attachments section, please upload a copy of all recruitment flyers that will be posted within Harris Health System.

Section 4 is related to the process of informed consent. The Harris Health injury disclaimer MUST be included in all English and fully translated Spanish consent documents. The application will be returned if the disclaimer is not present.

#### 4. Informed Consent

The following injury disclaimer must be included in all English and Spanish consent documents.

"In the event of injury resulting from this research, (your institution) and/or the Harris Health System (name of Harris Health facility or facilities) are not able to offer financial compensation nor to absorb the costs of medical treatment. However, necessary facilities, emergency treatment and professional services will be available to you, just as they are to the general community."

| a) Will informed consent be obtained from participants in this study?                                                                                       | ✓ Yes   | 🗆 No |
|----------------------------------------------------------------------------------------------------|---------|------|
| b) Will Spanish-speaking only participants be included in this study?<br>If no, please provide a <u>scientific rationale</u> for excluding this population. | ✓ Yes   | 🗆 No |
| Are foreign language consent forms, other than Spanish, being used for this                                                                                 | O Ves ( | No   |

In the Attachments section, please upload all IRB-approved informed consent documents.

study (e.g. Arabic, Chinese, Vietnamese)?

For studies enrolling Spanish-speaking only participants, please ensure a translated full Spanish consent document is uploaded in the Attachments section. If the Spanish consent document is pending approval by the affiliate IRB, Harris Health will grant a 3-month approval, at which time submission of the translated document is required for continued approval.

# \*\*\*Spanish consent documents submitted following the initial approval must be submitted via a Continuing Review form, not an Amendment form.\*\*\*

Please ensure all required documents are uploaded in the Attachments section. Applications will be returned if required documents are missing. Click **Add**, select the appropriate Type from the drop down list, browse for the applicable file and click **Save**.

#### 5. Attachments

In the Attachments section, please attach the below items, if applicable.

- Affiliate IRB approval letter
- Affiliate IRB protocol summary/application
- Affiliate IRB-approved consent forms (all languages)
- Information Technology Research Report Request
- Subject recruitment materials used to recruit Harris Health System patients

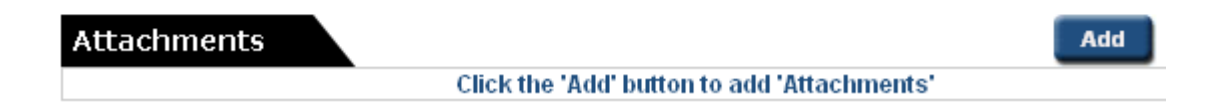

The saved document(s) will appear in the Attachments section. You can choose to add additional documents or delete documents that have been uploaded. Please note that an application cannot be submitted without at least one attachment in Section 5.

| Attachments Add Del |                            |               |                |  |  |
|---------------------|----------------------------|---------------|----------------|--|--|
| Affi                | iliate IRB approval letter |               |                |  |  |
|                     | Attachment Name            | Attached Date | Submitted Date |  |  |
|                     | H-00000 Approval Letter    | 11/14/2013    |                |  |  |

Once all required documents have been uploaded, click Next to proceed to the Assurance page.

Check the box at the bottom of the page, indicating that the Principal Investigator has read and agrees to abide by the assurances listed.

#### Assurance

#### The Principal Investigator of this study provides the following assurances:

The eProtocol application submitted for this study is complete and accurate.

The PI acknowledges responsibility for the conduct of this project as described in the Harris Health System Administrative Review application.

The PI has evaluated the protocol and determined that s/he has sufficient resources to conduct the study as submitted and necessary to protect subjects who enroll in the study.

All co- or sub-investigators, study coordinators, and other research personnel to whom the PI delegates studyrelated responsibilities will receive thorough training in human subjects protections as well as in the specific details of study procedures.

The PI will not begin the study until s/he has received notification of final Harris Health System Administrative approval.

The PI acknowledges his/her responsibility for the accuracy of all documents submitted to the Harris Health System Office of Research on his/her behalf.

The PI will comply with all Harris Health System Office of Research requests regarding the status of the study.

The PI will seek and obtain Harris Health System Administrative approval for all study modifications.

The PI will promptly report any unexpected or otherwise significant adverse events or unanticipated problems or incidents that may occur in the course of this study.

The PI will notify the Harris Health System Office of Research when his/her research has been completed or terminated.

#### The Principal Investigator has read and agrees to abide by the above obligations.

#### Please click on the 'Check for Completeness' button in the left navigation to check if your application is complete.

Click **Check for Completeness** in the left navigation to finalize the application. A pop-up box will appear indicating any sections of the application that are incomplete.

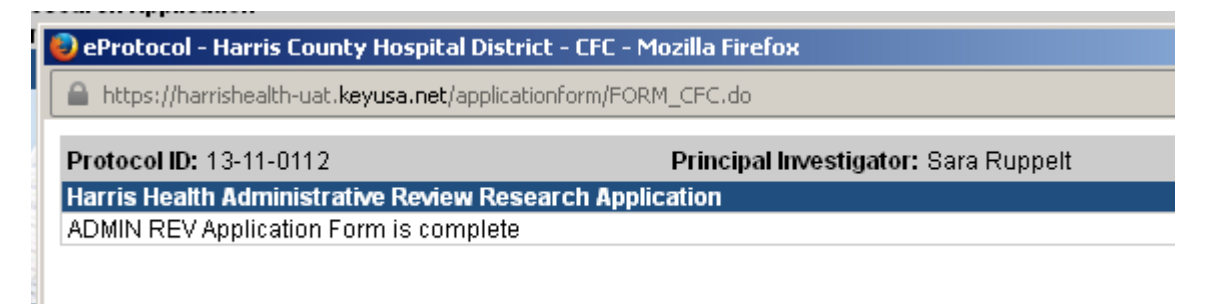

| 114 1                           |                                                                      |
|---------------------------------|----------------------------------------------------------------------|
| Personnel Information           | Assurance                                                            |
| Study Affiliate and<br>Location | The Principal Investigator of this study provides the following      |
| Funding                         | The eProtocol application submitted for this study is complete a     |
| Protocol Information            | ···· - · · · · · · · · · · · · · · · ·                               |
| Assurance                       | The PI acknowledges responsibility for the conduct of this proje     |
| Check For Completeness          | Administrative Review application.                                   |
| Submit Form                     | The PI has evaluated the protocol and determined that s/he has       |
| Print View                      | submitted and necessary to protect subjects who enroll in the s      |
| Event History                   | All co- or sub-investigators, study coordinators, and other resea    |
| Email History                   | related responsibilities will receive thorough training in human :   |
|                                 | details of study procedures.                                         |
|                                 | The PI will not begin the study until s/he has received notification |

Once the application is complete, click **Submit Form** in the left navigation. Confirmation pop-up is displayed; click **Yes**. An email will be sent to the Office of Research & Sponsored Programs, as well as all personnel listed on the application, confirming submission.

**Protocol ID** is assigned to the newly created protocol for identification. You can find the protocol added for ADMIN REV on the **Investigator Home** page with the appropriate event indicated.

| ADMIN REV                              | IRB                       |                        |                        |       |  |  |
|----------------------------------------|---------------------------|------------------------|------------------------|-------|--|--|
| Protocols (In Preparation / Submitted) |                           |                        |                        |       |  |  |
| NEW                                    |                           |                        |                        |       |  |  |
| Protocol ID                            | Principal<br>Investigator | Title                  | Protocol Event         | Panel |  |  |
| <u>13-11-0112</u>                      | Sara Ruppelt              | Test Protocol 11/14/13 | SUBMITTED TO ADMIN REV |       |  |  |

# 4.2. Clone Protocol

Instead of creating a new protocol, you can clone an existing protocol, if there are little or no modifications. Point to **Investigator** on top menu and click **Clone Protocol**. **Clone Protocol** page is displayed.

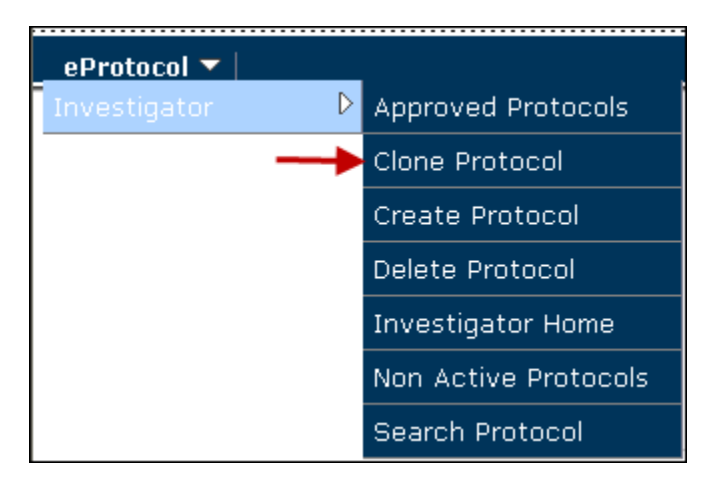

Select a protocol and click **Clone Protocol**. Confirmation popup is displayed. Click **Yes**. New protocol is created and added to the **Home** page. New protocol created is opened in a new window.

| A | MIN REV IRB      |                        |               |                               | All       | Clo   | ne Protocol     |
|---|------------------|------------------------|---------------|-------------------------------|-----------|-------|-----------------|
|   | Protocol ID      | Principal Investigator | Title         | Protocol Event                | Form Type | Panel | Meeting<br>Date |
| c | <u>12-01-067</u> | Ruppelt, Sara          | Test Protocol | Yet to Submit to<br>ADMIN REV | NEW       |       |                 |

Note:

- Click the **Protocol ID** to view/edit the protocol.
- Click **Column Heads** to sort the protocols in ascending/descending order.

# 4.3. Returned Protocols

If the Office of Research & Sponsored Programs determines the application is incomplete, it will be returned. An email will be received, notifying research personnel of the returned application. The returned application will appear on the Investigator **Home** page with **Protocol Event** Resubmit the Protocol.

```
From:
             Research
                                                                                                       Sent: Mon 11/18/2013 10:19
             Ruppelt, Sara C.
To:
Cc:
Subject:
             Harris Health System Protocol Returned: 13-11-0114, Sara Ruppelt
 The following protocol has been returned by Harris Health System:
 Protocol ID: 13-11-0114
 Protocol Title: Test 3/20/13
  Principal Investigator: Sara Ruppelt
 Department:
 Please go to https://harrishealth.keyusa.net to access your protocol, make the changes found in the Return Notes section and re-submit
 to Research & Sponsored Programs.
 YOUR PROTOCOL WILL NOT BE PROCESSED FOR HARRIS HEALTH ADMINISTRATIVE REVIEW UNTIL THESE CHANGES HAVE
 BEEN MADE AND YOU RE-SUBMIT YOUR PROTOCOL.
```

To access the Return Notes, click on the Protocol ID to open the application and click Return Notes.

|                                 |                                                                                   | _                     |  |
|---------------------------------|-----------------------------------------------------------------------------------|-----------------------|--|
| Personnel Information           | Principal Investigator*                                                           |                       |  |
| Study Affiliate and<br>Location | Harris Health System defines "investigat                                          | or" as an individual  |  |
| Funding                         | conducted by a team of individuals, the investigator is the res                   |                       |  |
| Protocol Information            | Name of Principal Investigator                                                    | Degree (MD/DbE        |  |
| Assurance                       |                                                                                   | Degree (MD/Ffic       |  |
| Return Notes 🔸 🛶 🛶              | Sara Ruppelt 🦓                                                                    |                       |  |
| Check For Completeness          | Email *                                                                           | Phone                 |  |
| Submit Form                     | sara.ruppelt@harrishealth.org                                                     |                       |  |
| Print View                      | Department                                                                        | Mailing Address       |  |
| Event History                   |                                                                                   |                       |  |
| Email History                   | Select One                                                                        |                       |  |
|                                 | Is this personnel credentialed/authorized procedure(s) required for this study? * | l by Harris Health Sy |  |

Information regarding the reason for the returned application will display. Please note that you cannot respond to a Return Note. If you have questions about the information entered, contact Research & Sponsored Programs.

Protocol ID: 13-11-0114 (Sara Ruppelt)

| Return Notes | ок |
|--------------|----|
|              |    |
|              |    |
|              |    |
|              |    |

| Return Note                                                                                                    | Added By                         | Date Added |
|----------------------------------------------------------------------------------------------------|----------------------------------|------------|
| The Spanish consent document must be stamped with<br>the BCM approval. Stamp requests can be made to<br>irb@bcm.edu. Please resubmit your application once the<br>stamped document is received and uploaded in the<br>Attachments section. | Sara Ruppelt (Committee Manager) | 11/18/2013 |

Once the requested changes have been made, resubmit the application using the **Submit Form** menu option in the left navigation.

# 4.4. Responding to Comments and Approving the Financial Agreement

When the Office of Research & Sponsored Programs reviews the application, clarifications or additional information may be needed. In such cases, the Comments function is used, as unlike the Return Notes function, this allows for dialogue between research personnel and the Office of Research & Sponsored Programs.

Follow these steps to write and send responses to comments. This process will also be used to document the investigator's approval of the financial agreement.

Navigate to **Home** page.

When you receive comments from the Office of Research & Sponsored Programs, the event of the protocol form changes to 'Comments Received (Cycle 1)'. To view and respond to comments, click the event. You are directed to **Comments** page, where you can view the comments and the sections commented on.

| Protocols (In Pre                                                            | paration / Submitted)       |                    |                          |                   | ۲               |
|------------------------------------------------------------------------------|-----------------------------|--------------------|--------------------------|-------------------|-----------------|
| NEW                                                                          |                             |                    |                          |                   | *               |
| Protocol ID                                                                  | Principal Investigator      | Title              | Protocol Event           | Panel             | Meeting Date    |
| 12-01-068                                                                    | Ruppelt, Sara               | Test Protocol #2   | Comments Received (Cycle | 1) Chief of Staff |                 |
| me » Commer<br>otocol ID: <u>12-01</u><br>cle: 1<br><u>omments</u><br>Commen | -068 (Ruppelt, Sara)<br>t 1 |                    | Get Protocol Show All C  | omments Sut       | bmit to ADMIN R |
| Please<br>your ap                                                            | review the attac            | ched financial agr | eement and provide do    | ocumentation (    | of 🔺            |
| Response                                                                     | oonse Necessary fo          | r Approval         |                          |                   |                 |
| Sug                                                                          | gestion Not Necessa         | ary for Approval   |                          |                   |                 |
| Respons                                                                      | e:                          |                    |                          | Save              | lear            |
|                                                                              |                             |                    |                          |                   | A               |

To review the financial agreement, click **Get Protocol** and the protocol will open. Click on **Protocol Information** and navigate to the **Attachments** section (section #5).

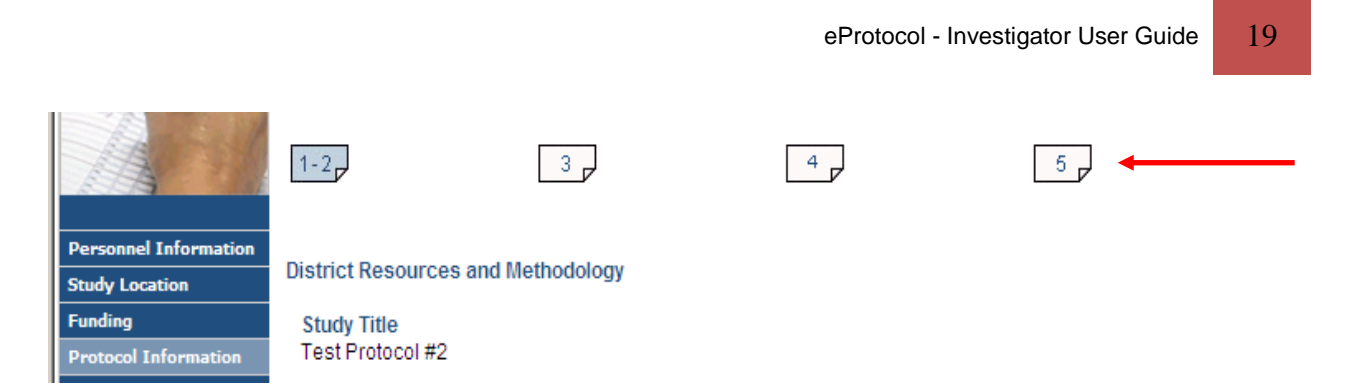

Open the attached financial agreement and review. Once reviewed, close the protocol and you will be returned to the **Comments** page. In the **Response** textbox, enter your response (e.g. "Financial agreement reviewed and approved") and click **Save**.

**Documentation of approval of the financial agreement by the Principal Investigator is required.** Document your approval in the **Response** section and click **Submit to Admin Rev**. Confirmation popup is displayed.

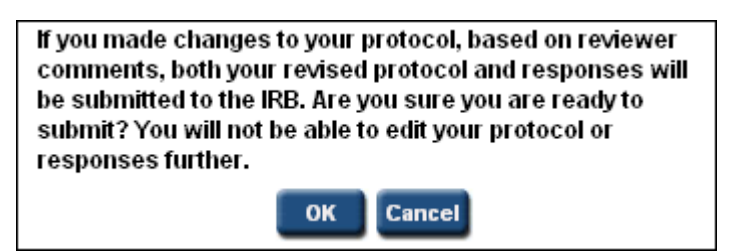

Click **OK**. Your responses are sent to the Office of Research & Sponsored Programs.

Note:

- Click Get Protocol button to view/edit the protocol. You can edit the protocol details only if the Office of Research & Sponsored Programs has given you edit permissions to the protocol.
- If you receive additional comments from the Office of Research & Sponsored Programs after you send the first cycle of responses, they are displayed as new cycles (e.g. cycle 2, cycle 3, etc.) on the Home page.
- Click Cycle Number to view the respective Comments/Responses. Present cycle number is shown in red color.

# 4.5. Accessing the Approval Letter and Harris Health Stamped Documents

Once the protocol has been approved by the Office of Research & Sponsored Programs, the protocol will be listed under the **Approved Protocols** section on the Investigator **Home** page.

| Approved Protocols |           |                        |                        |               |                       |                    |                 |           |
|--------------------|-----------|------------------------|------------------------|---------------|-----------------------|--------------------|-----------------|-----------|
|                    |           |                        |                        |               |                       |                    | 1               |           |
| Pro                | otocol ID | Principal Investigator | Title                  | Approval Date | Last Approval<br>Date | Expiration<br>Date | Status/Comments | Form Type |
| <u>12-</u>         | 01-068    | Ruppelt, Sara          | Test<br>Protocol<br>#2 | 01/24/2012    | 01/24/2012            | 01/23/2013         | APPROVED        | NEW       |

To access the approval letter, click on **Protocol ID** and **Open in View Mode**. Go to **Event History** and click on **Approval Letter** in the **Letters** column.

| ersonnel Information | Date       | Status               | View Attachments  | Letters         |
|----------------------|------------|----------------------|-------------------|-----------------|
| udy Location         | Dute       | Startas              | Tien Tienenenenen | Letters         |
| inding               | 01/24/2012 | PROTOCOL CREATED     |                   |                 |
| rotocol Information  | 01/24/2012 | SUBMITTED            | View Attachments  |                 |
| ssurance             | 01/24/2012 | PANEL ASSIGNED       |                   |                 |
| rint View            | 04/04/0040 |                      |                   |                 |
| vent History         | 01/24/2012 | REVIEWER(S) ASSIGNED |                   |                 |
| nail History         | 01/24/2012 | SUBMITTED (CYCLE 1)  | View Attachments  |                 |
|                      | 01/24/2012 | APPROVED             | View Attachments  | Approval Letter |

Harris Health stamped consent documents and recruitment flyers are uploaded in the Attachments section of the approved application. From the Investigator **Home** page, click on **Protocol ID** and **Open in View Mode**. Navigate to the Attachments section (section 5) of **Protocol Information**.

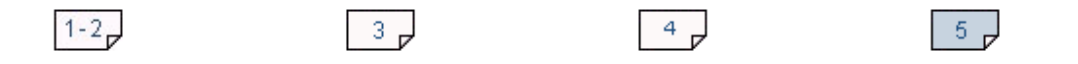

# 5. Attachments

In the Attachments section, please attach the below items, if applicable.

- Affiliate IRB approval letter
- Affiliate IRB application
- Affiliate IRB-approved consent forms (all languages)
- Information Technology Research Report Request
- Subject recruitment materials used to recruit Harris Health System patients

| Atta | Attachments Add Delete                                      |                      |                |  |  |  |  |
|------|-------------------------------------------------------------|----------------------|----------------|--|--|--|--|
| Aff  | iliate IRB-approved conser                                  | nt forms (all langua | iges)          |  |  |  |  |
|      | Attachment Name                                             | Attached Date        | Submitted Date |  |  |  |  |
|      | Harris Health Stamped H-00000<br>English ICF 11-18-13       | 11/18/2013           | 11/18/2013     |  |  |  |  |
|      |                                                             |                      |                |  |  |  |  |
| Sul  | Subject recruitment materials used to recruit HCHD patients |                      |                |  |  |  |  |
|      | Attachment Name                                             | Attached Date        | Submitted Date |  |  |  |  |
|      | Harris Health Stamped H-00000<br>Recruitment Flyer 11-18-13 | 11/18/2013           | 11/18/2013     |  |  |  |  |

# 4.6. Delete Protocol Form

You can delete a protocol form before it is submitted to the Office of Research & Sponsored Programs. Point to **Investigator** on top menu and click **Delete Protocol**. **Delete Protocol** page is displayed.

| eProtocol 🔻      |                      |
|------------------|----------------------|
| Investigator 🕨 🕨 | Approved Protocols   |
|                  | Clone Protocol       |
|                  | Create Protocol      |
| $\rightarrow$    | Delete Protocol      |
|                  | Investigator Home    |
|                  | Non Active Protocols |
|                  | Search Protocol      |

| ADMIN REV IRB |                  |                        |                            |                                        |           |                |              |
|---------------|------------------|------------------------|----------------------------|----------------------------------------|-----------|----------------|--------------|
|               | Protocol ID      | Principal Investigator | Title                      | Protocol<br>Event                      | Form Type | Panel          | Meeting Date |
| •             | <u>12-01-066</u> | Ruppelt, Sara          | Effect of caffeine on mood | Yet to<br>Submit<br>to<br>ADMIN<br>REV | AMENDMENT | Chief of Staff |              |

A list of protocols that have not been submitted is displayed. Select the protocol(s) you want to delete and click **Delete Protocol**. Confirmation popup is displayed. Click **Yes**. Please note that only forms not yet submitted can be deleted. If you would like to delete a submitted form, contact the Office of Research & Sponsored Programs and the form can be returned for deletion.

# 4.7. Search Protocol

You can search for protocols under your purview using the search protocol feature. Point to **Investigator** and click **Search Protocol**. **Search Protocol** page is displayed.

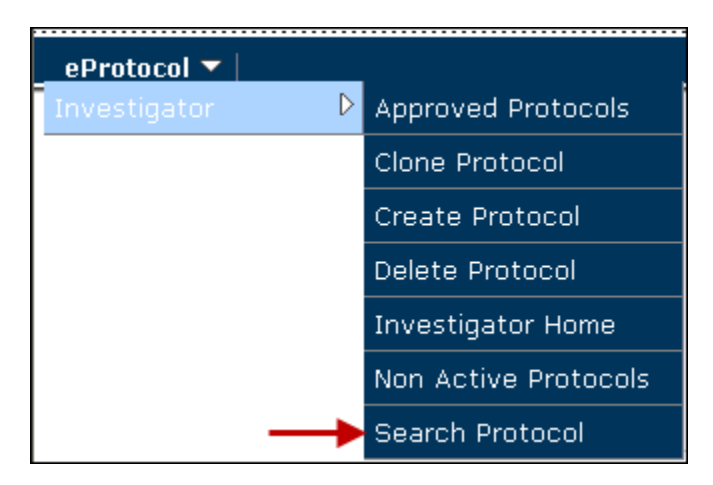

Enter your search criteria in one or more fields and click **Search**. Search results are displayed with all the related documents of the specified search criteria.

You can also save the search results. To save the search results, click **Save**. **Search Criteria** textbox is displayed. Enter a name for your search result and click **Save**. Search results are saved with the given name. You can refer to these search results any time later by selecting the name given (to the search result) from **Selected Search Criteria** dropdown.

| Selected Sear | ch Criteria:  | Please SelectPlease Select | * |   |
|---------------|---------------|----------------------------|---|---|
| Protocol ID   | Principal Inv | Please SelectPlease        |   | Γ |
| 00 11 194     | Athorton Mic  | Amendment                  |   |   |

# 4.8. Non Active Protocols

The protocols that are inactive and can no longer be conducted are displayed in **Non Active Protocols** list. Point to **Investigator** on top menu and click **Non Active Protocols**. **Non Active Protocols** page is displayed.

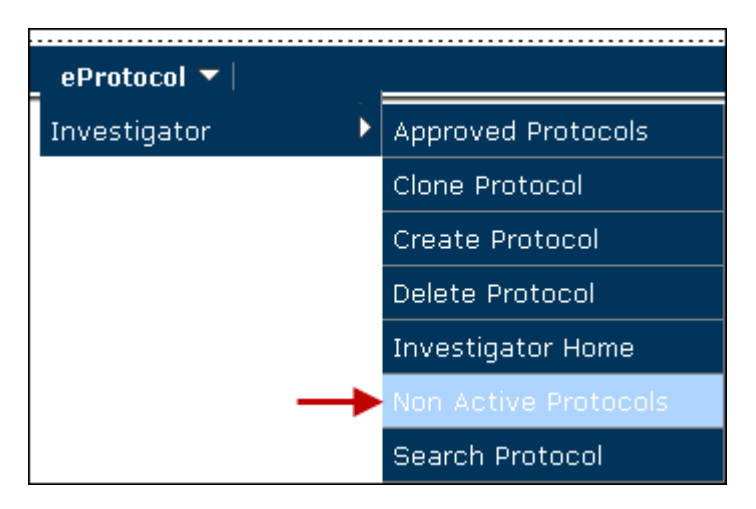

You can also find the list of inactive protocols on your dashboard in Non Active Protocols section.

The list of protocol statuses which are considered as non-active and their meanings are given below.

Closed – The protocol is closed by the Office of Research & Sponsored Programs. Not Approved – The protocol is not approved by the Office of Research & Sponsored Programs. Expired– The protocol is expired after the expiration date.

In general, the non-active protocols are read-only and no edits can be done.

You can create a Continuing Review or Amendment form for an expired protocol. Click on **Protocol ID**. **Non Active Protocol Decision** popup is displayed as shown below.

| Approved Pro                            | otocol Decision                                                                                                |  |  |  |  |
|-----------------------------------------|----------------------------------------------------------------------------------------------------|--|--|--|--|
| Please select any one of the following: |                                                                                                    |  |  |  |  |
| 00000                                   | Open in View Mode<br>Protocol Details<br>Start Amendment<br>Start Continuing Review<br>Start Final Report Form |  |  |  |  |
| OK Close                                |                                                                                                    |  |  |  |  |

Select the form option and click Create. The form is created and displayed on your dashboard. The protocol will remain in non-active state (i.e. expired state until the form created is approved by the Office of Research & Sponsored Programs). Once the form is approved, the protocol becomes active and appears in Approved Protocols list. The expired protocol disappears from the Non Active Protocols section.

# 4.9. Creation and Submission of Additional Forms for an Approved Protocol

For an approved protocol you can create different associated forms such as an Amendment, Continuing Review, and Final Report form. Point to **Investigator** on top menu and click **Approved Protocols**. You can also find the list of approved protocols on your dashboard in **Approved Protocols** section.

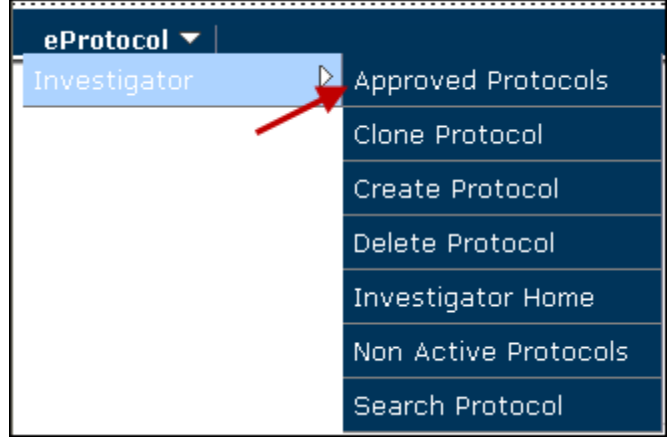

Click Protocol ID. Approved Protocol Decision popup is displayed with various options

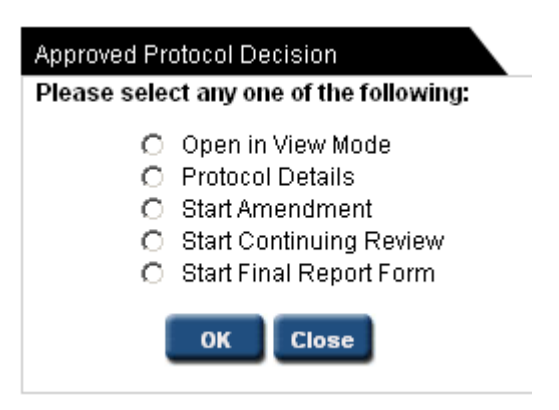

Select the appropriate option and click **OK**. The selected form is created and displayed in a new window.

To view the details of different forms created for the protocol, select **Protocol Details** and click **OK**. You are directed to **Details** page where you can view the complete form history of the protocol.

| Protocol ID: 11-10-0052 Principal I |                |              |          |               | al Investigato  | Investigator: Ruppelt, Sara |                  |  |
|-------------------------------------|----------------|--------------|----------|---------------|-----------------|-----------------------------|------------------|--|
| Details                             |                |              |          |               |                 |                             |                  |  |
| Form Type                           | Submitted Date | Meeting Date | Status   | Approval Date | Expiration Date | Comments                    | View Attachments |  |
| NEW                                 | 10/27/2011     | 01/04/2012   | APPROVED | 12/15/2011    | 12/14/2012      | Comments                    | View Attachments |  |
| CONTINUING REVIEW                   | 12/15/2011     | 01/04/2012   | APPROVED | 12/15/2011    | 12/14/2012      | Comments                    | View Attachments |  |

# 4.9.1. Amendment Form

If you select **Start Amendment**, you are directed to **Amendment** page. Complete the form, upload all relevant IRB documents (e.g. updated consent documents, protocol summary...) and click **Submit Form**.

#### Amendment

Summarize the proposed changes and upload all relevant IRB documentation in the Attachments section.

When an Amendment form is created for a new protocol, you cannot create this form again until the previously created form is approved or deleted.

# 4.9.2. Continuing Review Form

If you select **Start Continuing Review**, you are directed to **Continuing Review** page. Complete the form, upload all relevant IRB documents (e.g. updated consent documents, renewal letter, protocol summary...) and click **Submit Form**.

#### **Continuing Review**

 Is this the submission of translated Spanish consent documents following the initial 3-month approval period? If yes, please upload the required documents in the Attachments section.

If this is the submission of your annual continuing review, please answer the following questions and upload your IRB renewal documents in the Attachments section:

| İ.   | Is recruitment active?<br>If no, why should study remain active?                                                                 | Yes | ● No |
|------|----------------------------------------------------------------------------------------------------|-----|------|
|      |                                                                                                    |     |      |
| ii.  | Have changes been made since last approval?<br>If yes, indicate specific changes and <u>attach</u> affiliate IRB approval letter | Yes | ● No |
|      |                                                                                                    |     |      |
| iii. | Total number of Harris Health System patients enrolled?                                                                          |     |      |
| iv.  | Total number of Harris Health System patients enrolled since last approval?                                                      |     |      |
| V.   | Please provide a summary of any interim findings and/or publications since last appro                                            | val |      |
|      |                                                                                                    |     |      |
| vi.  | Any adverse events reported?<br>If yes, please describe                                                                          | Yes | © No |
|      |                                                                                                    |     |      |

When a Continuing Review form is created for a new protocol, you cannot create this form again until the previously created form is approved or deleted.

# 4.9.3. Final Report Form

If you select **Start Final Report Form**, you are directed to **Final Report** page. Complete the form and click **Submit Form**. Please note that Attachments cannot be uploaded when completing a Final Report form. All information must be entered into the form itself.

#### Final Report/Study Closure Form Instructions: Complete all questions. Enter N/A or none as needed.

| i.<br>ii. | Total number of Harris Health System patients enrolled?<br>Please provide a summary of any interim findings and/or publication citations |       |                 |
|-----------|----------------------------------------------------------------------------------------------------|-------|-----------------|
| iii.      | Any adverse events reported?                                                                                                    | C Yes | С <sub>No</sub> |
|           |                                                                                                    |       |                 |

When a Final Report form is created, options to create all other forms are removed in **Approved Protocol Decision** popup. When the form is approved, the protocol will be made inactive and moves to **Non-Active Protocols** list.

# 4.9.4. Serious Adverse Events (SAEs) / Unanticipated Problems (UPs)

All SAEs and UPs that involve Harris Health participants must be reported to the Office of Research & Sponsored Programs following submission to the IRB. At this time, SAEs and UPs are not reported via eProtocol. Reports should be emailed securely to <u>research@harrishealth.org</u>. Please attach IRB documentation of the report details.

# 5. Additional Resources & Contact Information

Visit the Harris Health Office of Research & Sponsored Programs website for additional information: <u>https://www.harrishealth.org/en/about-us/research/pages/default.aspx</u>

Research and Sponsored Programs Harris Health System 2525 Holly Hall, Suite 187 Houston, TX 77054 Phone: 713-566-6914 or 713-566-6225 Fax: 713-440-1384 E-mail: <u>research@harrishealth.org</u>